# 广东省基础与应用基础研究基金委员会

粤基金函字〔2024〕14号

# 关于组织 2024 年广东省基础与应用基础研究基金项目评审专家学科申请代码更新工作的通知

各依托单位:

为进一步优化省基金学科申请代码体系,推动省基金高质量发展,广东省基础与应用基础研究基金委员会(以下简称省基金委) 已完成省基金学科申请代码体系调整工作,2024年后省基金组织的 项目评审等活动均使用新版学科申请代码。为使后续工作顺利开展, 已面向广东省基础与应用基础研究基金项目评审专家库(以下简称 省基金评审专家库)内所有专家发送通知,提醒专家更新并维护包 括"学科"在内的个人信息。此工作关系到后续省基金项目评审专 家匹配与邀请工作的准确、高效开展,请各依托单位引起高度重视, 按以下要求做好相关工作。

#### 一、在库专家信息更新

(一) 更新范围

所有省基金评审专家库内在库专家。所有依托单位管理员登录 单位账号,核实并更新本单位信息,协助督促本单位专家完成个人 信息更新工作。

#### (二)更新方式及流程

省基金委通过广东省科技业务管理阳光政务平台(以下简称系统)短信通知所有省基金评审专家库内专家更新个人信息;系统短 信通知各依托单位管理员登陆系统,确认并核实单位信息。

1.评审专家

1.1 更新个人信息(选择新版学科)

在库专家登录个人账号,选择"评审专家"角色,根据最新填 报系统提示,进入"系统管理一个人信息维护",确认个人信息是 否填报完整,对本人"学科"内容进行选择,力求精准,所选不可 超过 5 项,必须选到最末级;同时确认个人所在单位、职称、主持 项目情况、所获称号、获奖/论文等是否需要更新。根据系统页面提 示修改完成后,须点击"提交"至省基金委审核(阳光政务平台流 程节点显示"待科技厅审核"),审核通过后即为更新成功,具体 操作指引见附件。只有完成新版学科申请代码更新且通过审核的专 家,后续才可能被邀请参与省基金项目评审、验收及咨询活动等。

1.2 如需变更所在单位

如因个人工作单位调动,需要修改所在单位信息,进入"系统 管理一人员管理一人员单位变更一单位变更"根据提示,查找新的 单位,点击"确认"申请成功。申请信息需新依托单位管理员审核 通过后方为修改成功。如需变更单位未在平台注册,输入完整准确 的单位信息后,点击确认即为变更成功。

1.3 如需申请出库

如因专家个人原因,无法或不愿担任省基金项目评审专家的,

登录个人账号进入"系统管理一个人设置一个人账号管理"专家身份注销出库"申请出库"。选择专家身份注销出库后,将不再具备 广东省科技咨询专家身份,不能再参加科技咨询活动。如需重新进 入专家库,需重新提交申请并逐级审核,请慎重操作。如果您有项 目负责人身份,项目负责人身份将继续保留。

#### 2.依托单位

2.1 本单位评审专家管理

各依托单位通知并协助专家完成个人信息更新,进入"系统管 理一专家库管理—所有专家查询",通过查询条件框选择需要管理 的对象进行管理,具体操作指引见附件。"专家状态"为"暂存" "退回修改"即为该专家未完成个人学科或其他信息更新,须及时 提醒;"专家状态"为"待科技厅审核"则该专家已完成其学科及 其他信息更新并提交,仅关注后续状态变化即可;"专家状态"为 "已通过审核"则该专家已完成新版学科选择及信息更新工作。请 各依托单位根据专家状态跟进相应工作。

2.2 本单位基本信息维护

依托单位管理员登录本单位阳光政务平台"系统管理一单位信息管理一本单位信息维护"确认本单位填报的基本信息,如需更新请修改完善后点击"提交"。请特别注意"单位性质"及"机构类型"一栏,根据实际情况选择,此内容可能影响后续相关工作,请再次确认选择。

2.3 本单位专家出库管理

如本单位在库专家由于单位调动、离岗、身体健康、个人申请

或存在严重科研不端行为等原因,无法或不愿担任省基金项目评审 专家的,由各依托单位管理员勾选相应专家,点击"标记专家出库", 请真实、准确填写出库原因,专家如需重新进入专家库,需重新提 交申请并逐级审核,请慎重操作。

#### 二、相关要求

(一)落实到位。为保证本单位内省基金评审专家状态正常, 新版学科申请代码更新工作顺利完成,请各依托单位做好宣传与跟 进工作,协助本单位内专家完成"学科"选择及更新信息工作,跟 进专家状态变更,及时通知未完成专家按时提交审核。

(二)时间要求。请各依托单位于5月30日下午5点前,确 认本单位内所有专家均完成学科申请代码选择及信息更新工作,专 家状态均为"已通过审核"。5月30日后省基金委会根据最新专家 状态重新梳理省基金评审专家库内专家。

#### 三、联系方式

(一) 省基金委业务咨询

电话: 梁楠茜 020-87583605、叶冬妮 020-87581820

邮箱: skjt\_sjjwpsk@gd.gov.cn

(二)阳光政务平台技术咨询

电话: 020-83163338, QQ: 800099528

附件: 省基金项目评审专家信息更新系统操作指引

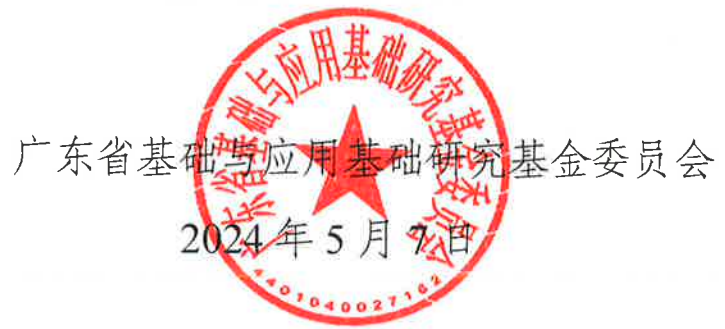

# **省基金项目评审专家信息更新系统操作指引** (依托单位管理员使用)

<u>(P1-P5 页主要介绍单位内, 各评审专家登录操作可能存在的问题, 方便各依托单位协助本单位专家完成信息更新及答疑工作; 如需查看单位层面操作指引, 请跳转至</u> <u>P6 开始)</u>

一、评审专家信息更新

# 1、登录个人账号

登录网址: https://pro.gdstc.gd.gov.cn/egrantweb/

建议使用"火狐浏览器"或"谷歌浏览器",否则可能会出现页面显示问题。

|                       | 天省<br>XNNG SCIEF | 科技业务管           | 里阳龙政约  |               |             | 1          | SF &1      | <sup>3</sup> 公正<br>高数 ( | ur <i>litt</i> |    |      |        |
|-----------------------|------------------|-----------------|--------|---------------|-------------|------------|------------|-------------------------|----------------|----|------|--------|
| 首页咨                   | 询投诉              | 培训平台            | 常见问题   |               |             | 为保障业务      | 管理工作顺利开展   | 。建议使用"火狐浏览器             | "或"谷歌浏览器"      |    |      |        |
| 6                     | 示                | 指南建议信息          | 项目申报情况 | 立             | 项信息         |            | < >        |                         | 系统登录           |    |      |        |
| ®®₩<br>■((*********   |                  | 项               | 目名称    |               | 承担单位        |            | 验收结果       | ○ 用户名/邮箱                |                | ٦. |      | -1-185 |
|                       |                  | 新一代信息技术领域颠覆     | 性技术发展  | <u>ر ا</u> ر  | 乐省计算机学会     |            | 通过         |                         |                |    | 1有操作 | 问题     |
|                       |                  | 以革命性新兴产业培育为     | 目标的粤港  | 华             | 南农业大学       |            | 通过         | 品 密码区分大小 <sup>1</sup>   | 5 ¥            | G  | Q对话  | 1      |
| DR.S.S.R.             |                  | 广州搜域众创空间        |        | 广             | 州佰仟万企业孵化器有限 | 公司         | 不通过        |                         | 1368           |    |      |        |
| 1 水面科学技术/1            |                  | 广东省培育世界级先进制     | 造业集群路  | 广             | 东省科技图书馆(广东省 | e <b>t</b> | 通过         |                         | dramenta a     | é. |      |        |
|                       |                  | 基于微纳米复氧和异位强     | 化生物处理  | 暨             | 南大学         |            | 通过         | 立即登录                    | 目网门登录          |    |      | 1      |
| 6                     |                  | 非金属基催化剂处理石油     | 化工行业有  | <u>ر</u> نې   | 东工业大学       |            | 通过         | 注册                      | 忘记密码           | 10 |      |        |
| 关于在办理省科技管理业务过         |                  | 面向粵港澳大湾区国际科     | 技创新中心  | <u>ر ان ا</u> | 东省科学技术情报研究所 |            | 通过         | 切换至平台地市系统               | 57E -          |    |      |        |
| 程中谨防上当受骗的公告,点击查<br>看。 |                  | 承担单位:           |        | 负责人:          |             | 查询         |            | CA登录入口                  | 查看单位注册情况       |    |      |        |
| 广东省科学技术厅              |                  |                 |        |               |             |            | 更多公告>>     | 帮助信息                    |                |    |      |        |
| 广东省科学技术               | 「关于组织            | 只申报2022~2023年度广 | 乐省重点   |               |             |            | 2022-12-19 | 2                       | D              |    |      |        |
| 关于广东公司结构              | 冬管理              | 日光政务平台升级维护暂停    | 服务的通告  |               |             |            | 2022-11-22 |                         |                |    |      |        |

# 2、密码找回

输入个人账号(一般为邮箱或手机号),点击"忘记密码"。

|                                 | <b>宋省</b> | 科技业务管理           | 里阳光政务  |               | 4     | SJF 299    | <sup>2</sup> 公正<br>高数 ( | ur <i>ligh</i> |   |
|---------------------------------|-----------|------------------|--------|---------------|-------|------------|-------------------------|----------------|---|
| 首页 咨                            | 间投诉       | 培训平台             | 常见问题   |               | 为保障业务 | 管理工作顺利开展   | ,建议使用"火狐浏览器"            | "或"谷歌浏览器"      |   |
| 6                               | 示         | 指南建议信息           | 项目申报情况 | 立项信息          |       | < >        |                         | 系统登录           |   |
|                                 |           | 项目               | 名称     | 承担单位          |       | 验收结果       | 오 skjt_sjjwxmb          |                |   |
|                                 |           | 广东省培育世界级先进制资     | 古业集群路  | 广东省科技图书馆 (广东省 | 酥斗    | 通过         |                         |                |   |
|                                 |           | 基于微纳米复氧和异位强化     | 化生物处理  | 暨南大学          |       | 通过         |                         |                |   |
|                                 |           | 非金属基催化剂处理石油的     | K工行业有  | 广东工业大学        |       | 通过         |                         | 1368           |   |
| ) 水田村+子以不门                      |           | 面向粤港澳大湾区国际科技     | 支创新中心  | 广东省科学技术情报研究所  | ŕ     | 通过         |                         |                |   |
|                                 |           | 《广东省自主创新促进条例     | 列》修订后  | 华南师范大学        |       | 通过         | TTEN STA                | 前网灯复杂          | - |
| 6                               |           | 新一代信息技术领域颠覆性     | 封技术发展  | 广东省计算机学会      |       | 通过         | 注册                      | 忘记座码           |   |
| 关于在办理省科技管理业务过                   |           | 以革命性新兴产业培育为E     | 目标的粤港  | 华南农业大学        |       | 通过         | 切换至平台地市系                | 统 👻            |   |
| 程中谨防上当受骗的公告,点击查<br><del>第</del> |           | 承担单位:            | 负担     | 6人:           | 查询    |            | CA登录入口                  | 查看单位注册情况       |   |
| 广东省科学技术厅                        |           |                  |        |               |       | 更多公告>>     | 帮助信息                    |                |   |
| 广东省科学技术历                        | 丁关于组织     | 只申报2022~2023年度广东 | 省重点    |               |       | 2022-12-19 |                         | -              |   |
| 关于广东省科技机                        | 1/冬管理8    | 日光政务平台升级维护暂停     | 服务的通告  |               |       | 2022-11-22 |                         | 2              |   |

建议选择"通过邮箱""通过手机"两种方式自行找回密码,如有疑问请拨打平 台技术支持咨询电话 020-83163338,或联系技术支持 QQ: 800099528。

| 回密码       |                                                                                                    |                                                                                                    |                                                                                                    |                                                                                  |                                                  | 技术支持      | : 020-8316333 |
|-----------|----------------------------------------------------------------------------------------------------|----------------------------------------------------------------------------------------------------|----------------------------------------------------------------------------------------------------|----------------------------------------------------------------------------------|--------------------------------------------------|-----------|---------------|
|           | 通过邮箱                                                                                                    | 通过手机                                                                                                    | 通过申报单位                                                                                                    | <b>运过</b> 扫描件                                                                    |                                                  | 如有疑问,可电话咨 | 询技术支持         |
| 0         | 忘记单位管理<br>描件发送至热线<br>指定电子邮箱。<br>1、通过邮箱获取密<br>注:您必须已经<br>2、通过手机获取密<br>设密码。<br>注:您必须已经<br>3、通过申报单位获<br>系后重设密码。<br>4、通过下载表格模<br>提供有效邮箱,待审 | 2. 员密码请下载并填 <sup>2</sup><br>QQ: 800099528,<br>网时,系统将发送激活邮<br><b>盒证了邮箱</b> ,才可使用本器<br>吗时,系统将发送验证码<br><b>盒证了手机</b> ,才可使用本器<br>取密码时,您可以直询到如<br>导盖章扫描件获取密码时,<br>批通过后可以通过重置密 | 5【找回密码申请表】:<br>经审核后即发送重置。<br>4到您的验证邮箱,请根据邮<br>3%。<br>言息到您的验证手机,收到验<br>3%。<br>空的申报单位相关联系人信息<br>请添加并将扫描件发送至热<br>码邮件重设您的密码。 | 并打印盖章,将扫<br>客码邮件至申请表<br>件提示重设密码。<br>证码之后在页面填写重<br>,请您主动与其取得联<br>线qq: 800099528,并 |                                                  |           |               |
|           |                                                                                                    | 主办:广东省科学技术;<br>版权所有:「                                                                                                    | 「承办:广东省科技创新监<br>东省科学技术厅 粵ICP备                                                                                            | 测研究中心 技术支持: 广东省科技创新<br>05018469号-3 🧶 粤公网安备 440104(                               | 监测研究中心、广东金科信息网络中心有<br>02000587号,网站标识码 4400000090 | 限责任公司     |               |
| 2019A1414 | 105012 AT                                                                                                    | 安安主知识优秀科普                                                                                                    | 1FARDITF                                                                                                    | 南力医科天子南力医院                                                                       | 通过                                               | 注册        | 忘记            |

特别提醒:

①通过邮箱获取密码时,必须已经验证了邮箱,才可使用本服务。

②通过手机获取密码时,可选择登录名+手机号找回密码,或选择姓名+手机号找

回密码(必须是曾经通过"系统管理→个人账号管理→验证手机"中完成验证手机后, 才能使用该方法找回密码。)

# 3、登录成功进入平台开始操作

首页提醒直接进入"系统管理一个人信息维护"页签,共有以下5个子目录,请 各位专家均检查是否有需要更新和维护的信息

| 首页 项目评审 过程管理 信用管理 系统管理                                  | !   咨询/投诉   主菜单                                        | (1) 当前有: (14)条工作提醒                  |
|---------------------------------------------------------|--------------------------------------------------------|-------------------------------------|
| 人员管理 个人信息维护 个人设置 申请进入专家库                                |                                                        |                                     |
| 工作提醒 文件资料                                               |                                                        |                                     |
| 1 为保障业务管理工作顺利开展,建议使用"火狐浏览器"或"谷歌浏览器"。                    |                                                        |                                     |
| 2 您目前设置的密码不符合安全标准,为了您的账号安全,请修改您的密码。;                    | 智麗                                                     | <u>0</u>                            |
| 尊敬的专家:《督基金学科申请代码(2024版)》已上线启用。为保障您在                     | 您目前设置的密码不符合安全标准,为了您的账号安全,请修改您的密码。点击进入修改                | 所版学科申请代码,完善个人信息并提交审核。感谢您对省基金工作的支持与首 |
| 3 él                                                    | 尊敬的专家:《省基金学科申请代码(2024版)》已上线启用。为保障您在省基金项目申报、评审、验收等活动中的  |                                     |
| 4 点击查看2023年度广东省重点领域研发计划"绿色生物制造"重点专项申报指称                 | 效性,请于2024年x月x日前,点击"系统管理-个人信息维护"进入页面,选择本人新版学科申请代码,完善个人信 |                                     |
| 根据国家人力资源和社会保障部最新发布的职称系列(专业)各层级名称()                      | 并提交审核。感谢您对省基金工作的支持与配合!                                 | 你已做对应调整,请核对确认或补充完善您的职称信息。点击这里查看或完善  |
| 人信息。                                                    | 点击查看2023年度广东省重点领域研发计划"绿色生物制造"重点受项申报指南(征求意见稿)           |                                     |
| s 点击宣看《阳光政务平台评审专家在线评议操作指引》                              | LSG附件预览测试20230727,点击预览1页,204192006003                  |                                     |
| 「您有 2 个项目待评议,请点击在线评议进行评审                                | 问卷调查,请填写问卷调查                                           |                                     |
| 3 点击下载《背基金评审专家操作指引》                                     | 点击查看广东省科学技术厅关于组织申报2023年度广东省重点领域研发计划"前沿新材料"重大专项项目的通知    |                                     |
| <ul> <li>点击观看高企评审政策培训视频(技术专家)、高企评审政策培训视频(财务)</li> </ul> | 测试附件1,点击下载test1,运击函                                    |                                     |
| 0 点击查看 2022年度广东省基础与应用基础研究基金自然科学基金指南。                    |                                                        |                                     |
| 1 LSG期件预览测试20230727,点击预览1页,204192006003                 |                                                        |                                     |
| 2 问卷调查,请填写问卷调查                                          |                                                        |                                     |
| 3 点击查看广东省科学技术厅关于组织申报2023年度广东省重点领域研发计划                   | 前沿新材料"重大专项项目的通知                                        | -                                   |
| 4 测试附件1, 点击下载test1, 承诺函                                 |                                                        | 68 <sub>10</sub> * 0.4k/s           |

| 首页                                        | 申报管理                           | 项目评审                   | 过程管理                      | 信用管理                          | 系统管理                                              | 咨询/投诉         | 公示信息   | 主菜单        |             | ◆》当前有: (7)条工作提醒        |
|-------------------------------------------|--------------------------------|------------------------|---------------------------|-------------------------------|---------------------------------------------------|---------------|--------|------------|-------------|------------------------|
| 公示信息查看                                    | Ĩ                              |                        |                           |                               |                                                   |               |        |            |             |                        |
| 基本信息                                      | 研究成果                           | 个人简介                   | 项目                        | 主持情况                          | 附件信息                                              | 3. 需上         | 传个人职称  | 证明         |             | < >                    |
| 提交 智                                      | 存返回                            | 打印简况表                  |                           |                               |                                                   |               |        |            |             | 填写检查                   |
| 当前状态: 暂存<br>1. 带*的项<br>点击查看《广东<br>点击查看《广东 | 目需全部填空<br>省科学技术厅关于<br>省科学技术厅科技 |                        | 2. 至少<br>诚信管理办法<br>监督工作规程 | 添加1条本<br>(试行)》的通知<br>试行)》(粤科) | 人作为承担人<br>》<br><sup>监字〔2020〕318<sup>4</sup></sup> | 、(项目负责/<br>∋) | 、)的国家级 | 战或省部级项目承   | <b>《担经历</b> |                        |
|                                           | 中文姓名:                          | 中山****妹 当前<br>则 个人隐私声明 | 前信用类别: 良<br>月协议接受情况       | 好信用 信用接<br>: 已接受 查看隐          | 受情况: 已接受 1<br>私协议                                 | 重新接受专家信用细     |        |            |             | <u> </u>               |
|                                           | * 性别:                          | ○男 ◉女                  |                           |                               |                                                   |               |        | 1          |             |                        |
|                                           | 拼音/英文姓名:                       |                        | (若                        | 无,可不用填写)                      |                                                   |               |        | )          |             | 如有疑问,请点击QQ咨<br>询平台技术支持 |
|                                           | 证件类型:                          | 身份证 [更换证件              | ]                         |                               |                                                   |               |        | (注音, 上/年)  | 上传照片]       | OKB                    |
|                                           | 证件号码:                          | 11*************        | 7                         |                               |                                                   |               |        | 照片宽度比例最好为9 | 6: 128, 照片格 | 武支持: JPG               |
| (到"更换证件"                                  | 国別或地区:<br>处选择国別或地<br>区)        | 中国大陆                   |                           |                               |                                                   |               |        |            |             |                        |
|                                           | 出生地:                           |                        | - j                       | 主意: 非居民身份                     | 证持有者需选择出                                          | 生地            |        |            |             |                        |

重点维护: ①学科(新版); ②职称(是否有变动); ③所获称号; ④手机号码;

⑤开户行户名、银行账号、开户行地址;⑥项目主持经历;⑦附件真实准确性等信息 是专家状态正常的关键信息。

|                                          | 1                                              | 1.5 22 0.000                                                                                |                                                           |                                                                            |
|------------------------------------------|------------------------------------------------|---------------------------------------------------------------------------------------------|-----------------------------------------------------------|----------------------------------------------------------------------------|
|                                          | *研究领域:                                         | *学科(新版):                                                                                    | ×13 注意: 所选数不能超过5项                                         |                                                                            |
|                                          |                                                | "关键词:<br>(不多于20个中文关键词、20个英文关键词<br>各关键词间满以英文逗号隔开)                                            | 1                                                         |                                                                            |
|                                          | *有无所获称号:                                       | ○无 ●有注意:所获称号包含各级人才                                                                          | 称号、科技奖励、科技计划项目、人才培养项目。如有,请选有"并推确选择下拉选项。如无,请选'无'。          |                                                                            |
|                                          | *所获称号:                                         | 中国科学院院士                                                                                     | ×E                                                        |                                                                            |
|                                          | *邮政编码:                                         | 510000                                                                                      | "E-mait姓姓:                                                | 73******@qq.com                                                            |
| *联系                                      | 系电话(办公室):                                      | 020-87373737                                                                                | 联系电话(住宅):                                                 | 13244827423                                                                |
|                                          | *手机:                                           | 135****532                                                                                  | 传真:                                                       | 02085662309                                                                |
|                                          | 相关网 <sup>业</sup> :                             |                                                                                             |                                                           |                                                                            |
| *j <u>ii</u>                             | 重讯地址(工作)<br>(限100字):                           | Siyou 2 Road                                                                                |                                                           |                                                                            |
| 是否有主持基础                                  | 幽研究项目经历:                                       | <b>₩</b> •                                                                                  | "是否意愿成为省基金评审专家:                                           | 是                                                                          |
| •是否愿意                                    | 参加曾内各地市<br>科技咨询工作:                             | 是 → (选择"是"的专家, 我<br>工作)                                                                     | 们将可能与省内其他地市共享您的专家信息,忽将可能被邀请参与广东省各地市的科技咨询 "是否愿意参加省外科技咨询工作: | 是 < (选择<br>"是"的专家,我们将可能与外<br>省科技管理即门共享您的专家<br>信息,您将可能被邀请参与广<br>东曾外的科技咨询工作) |
| 計信息 (仅用于                                 | - 评审费用转账)                                      |                                                                                             |                                                           |                                                                            |
| 述信息用于专家<br>规范填写银行则<br>写示例:中国<br>]时,在发放过行 | 家评审报酬的发放<br>账户信息,以免影<br>工商银行 广东省 J<br>程中还会使用您的 | t,默认发放方式为银行转帐方式,如果不成<br>啊劳务报酬发放。开户银行要填写银行名称、<br><sup>1</sup> 州市"踏支行<br>吗份证件号码信息将进行计税处理,请正确U | 助 <b>则使用邮局汇款方式。儒注意:</b>                                   |                                                                            |
|                                          | *开户银行:                                         | 中国建设银行                                                                                      | 广东省 ▼ 广州市 市 五羊 (支行/具体网点)                                  |                                                                            |
|                                          |                                                | (如輸入框中无法搜索到相关银行,请输入<br>"其他"选择后填写)                                                           |                                                           |                                                                            |
|                                          | *开户户名:                                         | 1 (开户名必须                                                                                    | 与申请开户的姓名相同,否则影响评审费用转账) "确认开户户名:                           | 1                                                                          |
|                                          |                                                |                                                                                             |                                                           |                                                                            |
|                                          | *银行账号:                                         | 111                                                                                         | *确认银行账号:                                                  | 111                                                                        |

# 4、完成信息更新后提交审核

点击"暂存",可先保存目前完成的内容,待完成全部信息填写后,点击"提交", 出现弹窗提示"检查未通过"内容,请对照逐一修改,修改完毕后再次点击"提交", 出现弹窗提示"提交成功"。

| *邮政编码:                                                                                                    | 519000                                                                                                    |                                                                                         |                                                             |                                                |                                                                                                  |                                                                                                    |                                    | E-mail地址:                                            | 12******@qq.com<br>[ 验证邮箱 ]                              |
|----------------------------------------------------------------------------------------------------|----------------------------------------------------------------------------------------------------|-----------------------------------------------------------------------------------------|-------------------------------------------------------------|------------------------------------------------|--------------------------------------------------------------------------------------------------|----------------------------------------------------------------------------------------------------|------------------------------------|------------------------------------------------------|----------------------------------------------------------|
| *联系电话(办公室):                                                                                                    | 0756-3333768                                                                                                    |                                                                                         |                                                             |                                                |                                                                                                  |                                                                                                    |                                    | 联系电话(住宅):                                            |                                                          |
| *手机:                                                                                                    | 155****841                                                                                                    |                                                                                         |                                                             |                                                |                                                                                                  |                                                                                                    |                                    | 传真:                                                  | 0756-3333029                                             |
| 相关网址:                                                                                                    |                                                                                                    |                                                                                         |                                                             |                                                |                                                                                                  |                                                                                                    |                                    |                                                      |                                                          |
| *通讯地址(工作)<br>(限100字):                                                                                                    | 珠海市香洲区南屏科技                                                                                                    | 技园广湾路83号01栋                                                                             |                                                             |                                                |                                                                                                  |                                                                                                    |                                    |                                                      |                                                          |
| 专家用户如已勾选愿题                                                                                                    | 意为地市、外省服务时,                                                                                                    | 我们会与他方共享您的专                                                                             | 家信息。                                                        |                                                |                                                                                                  |                                                                                                    |                                    |                                                      |                                                          |
| *是否愿意参加省内各地市                                                                                                    |                                                                                                    | (洗経"是"的专家 將可                                                                            | 能被激速参与到                                                     | 广东省科学                                          | 学技术厅以4                                                                                           | ▶ 的科技咨询工作)                                                                                            |                                    | *是否愿意参加省外科技谘询工作:                                     | 择"是"的专家,将可能                                              |
| *是否愿意参加省内各地市<br>科技咨询工作:<br>K号信息 (仅用于评审费用转账)                                                                                                |                                                                                                    | (选择"是"的专家,将可                                                                            | 能被邀请参与到                                                     | 广东省科学                                          | 学技术厅以外                                                                                           | 卜的科技咨询工作)                                                                                             |                                    | *是否愿意参加省外科技咨询工作:                                     | 择"是"的专家,将可能被邀请参与到广东省科学技术厅以外的科技咨询工作)                      |
| *是否愿意参加省内各地市<br>科技咨询工作:<br>料技咨询工作:<br>体导信息(仅用于评事费用转跌))<br>下述信息用于专家评审报酬的发<br>诸规范填写银行账户信息,以免<br>填写示例:中国工商银行广东省<br>同时,在发放过程中还会使用级;            | ★ 数 2 0 0 0 0 0 0 0 0 0 0 0 0 0 0 0 0 0 0                                                                                  | (选择"是"的专家,将可<br>可转帐方式,如果不成功则<br><sup>11</sup> 银行要填写银行名称、省<br>进行计税处理,请正确地、               | 能被邀请参与到<br>使用邮局汇款方<br>(直辖市)、市<br>完整地填写所述                    | 广东省科<br>式。儒注照<br>、支行或》<br>信息。                  | 学技术厅以外<br>意:<br>网点名称; 尹                                                                          | №的科技咨询工作)<br>干户名要填写精确(                                                                                | 1章(注意包括空格、大小写、全半角)。                | "是否愿意参加当外科技咨询工作:                                     | 择"是"的专家,将可能<br>被邀请参与到广东篇科学<br>技术厅以外的科技咨询工<br>作)          |
| *是百愿意参加留内各地市<br>新校宏间工作:<br>长号信息(仅用于许事费用转数))<br>下述信息用于专家评审报酬的发)<br>诸规范编写银行现户信息,以免<br>填写示明:中国历标门,方着<br>同时,在发放过程中还会使用您纠<br>*开户银行:             | 政, 默认发放方式为旧行<br>影响劳务报酬发放, 开行<br>门州市************************************                                                    | (选择"是"的专家,将可<br>7钱帐方式,如果不成功则<br>□银行要填写银行名称、省<br>赴行计税处理,请正确地、                            | 能被邀请参与到<br>使用邮局汇数方<br>(直辖市)、市<br>完整地填写所述<br>广东省             | 广东省科*<br>式。需注照<br>、支行或》<br>信息。<br>             | 学技术厅以外<br>意:<br>网点名称; 升<br>广州                                                                    | h的科技咨询工作)<br>干户名要填写精确作<br>市 其他                                                                        | 11章(注意包括空格、大小写、全半角)。<br>(支行/具体网点)  | "是否愿意参加当外科技咨询工作:                                     | 择"是"的专家,将可能<br>铁邀请考与则广东省和学<br>技术厅以外的科技咨询工<br>作)          |
| *是百愿意参加等内容地市<br>科技咨询工作:<br>K容信息(仅用于汗来费用转跳)<br>下还给息用于专家评审编编的发<br>编冠态略写能严户信息(又负<br>编写示制:中国工师程了下去音<br>同时,在太放过是中华在使用规制<br>*开户银行:               | 故, 默认发放方式为银行<br>影响劳务报酬发放, 开行<br>计外带**踏支行<br>的身份证件号码信息将说<br>中国工商银行<br>(知输入框中无法搜索;<br>"其他"选择后填写)                             | (选择"是"的专家,将可<br>万钱帐方式,如果不成功则<br>一银行要填写银行名称、音<br>银行计税处理,请正确地、<br>到祖关银行,请输入               | 能被邀请参与到<br>使用邮局汇款方<br>(直播市)、市<br>完整地填写所述<br>广东省             | 广东省科<br>式。需注照<br>、支行或<br>信息。                   | 学技术厅以9<br><b>窟:</b><br>网点名称; 升<br>广州                                                             | h的科技咨询工作)<br>干户名要填写精确<br>市 其他                                                                         | 1章(注意包括空格、大小写、全半角)。<br>(支行/具体网点)   | "是否愿意参加省外科技咨询工作:                                     | 择"虚"的专家,和可制<br>线当费号与扩大新科学<br>技术厅以外的科技咨询工<br>作)           |
| *是百愿意参加等的名地布<br>影技姿调工作:<br>料技资调工作:<br>大球信息用于专家评审报酬的发<br>增度均常产得意,以会<br>增度均常产得意,以会<br>增度可能。<br>*开户银行:<br>*开户只名:                              | 故, 默认发放方式边眼开<br>等则劳劳报酬发放,开开<br>产州市"增支行<br>的身份证件号导信集视<br>中国正商银行<br>(如输入程中无法搜索<br>"其他"远塔后填写)<br>111                          | (选择"是"的专家,将可<br>可能优方式,如果不成功则<br>可限行要填写银行名称、曾<br>提行计税处理,请正确地、<br>到相关银行,请输入<br>(开户名必须与申请) | 能被邀请参与到<br>使用邮局汇款方<br>(直辖市)、市<br>完整地填写所述<br>广东省             | 广东省科 <sup>4</sup><br>式。儒注武<br>、支行郎<br>信息。<br>  | <ul> <li>学技术庁以タ</li> <li>窟:         网点名称; チ     </li> <li>广州     </li> <li>育汗审费用     </li> </ul> | <ul> <li>ト的科技咨询工作)</li> <li>         干户名要填写積确(     </li> <li>         市 其他         账)     </li> </ul> | 篇章(注意包括空格、大小写、全半角)。<br>(变行/具体网点)   | *是百愿意参加省外科技咨询工作:                                     | 择"虚"的专家,种石器<br>线监测器与调广东航码等<br>技术厅以外的科技咨询工<br>(作)         |
| *是百愿意参加的内包地市<br>科技咨询工作:<br>料技咨询工作的<br>下还信息的工作来表用转换的<br>环还信息用于专家评考证题的的发<br>满愿意实验:中国工商银行「本省<br>同时,在发放过程中还会使用您好<br>*开户吸行:<br>*开户户名:<br>*银行账号: | 故, 默认花放方式为很优<br>影响资源组织发动,开户<br>户州市"增速石"<br>的身份证件号码信息将近<br>中国工购银行<br>(506)人程中无法接索;<br>"其他"远塔后填写)<br>1111                    | (选择"是"的专家,将可<br>7%他方式,如果不成功则<br>一银行要填写银行名称、首<br>进行计税处理,请正确地。<br>到相关银行,请输入<br>(开户名必须与申请) | 能被邀请参与到<br>使用邮局汇款方<br>(宣继市)、市<br>完整地填写所述<br>广东省             | 广东省科 <sup>4</sup><br>式。需注照<br>、支行或即<br>信息。<br> | 学技术厅以9<br><b>盘:</b><br>广州<br>修评审费用转                                                              | h的科技咨询工作)                                                                                             | 篇章 (注意包涵空格、大小弯、全半角) 。<br>(支行/具体网点) | "是否愿意参加留外科技咨询工作:<br>"确认开户户名:<br>"确认研户户名:<br>"确认规行所等: | 择"爆"的专家。将石器<br>被整理最多可能不能相关<br>技术打动分的相关控制工<br>(1)<br>1111 |
| *是否愿意参加的内包地市<br>彩技咨询工作:<br>彩技咨询工作:<br>************************************                                                                 | 2. 数认在放方式为限作用。<br>影响等为指数次处,开开<br>广学用。**常志行<br>的身份证件号码信息结构<br>中国工商银行<br>(加固入程中无法搜索)<br>"其他"选择信填写)<br>1111<br>1111<br>510900 | (选择"是"的专家,将可<br>可能帐方式,如果不成功则<br>一般行要填写很行名称。省<br>提行计机处理,请正确地。<br>到相关银行,请输入<br>(开户名必须与申请) | 能被邀请参与到<br>使用邮局汇款方<br>(直连市)、市<br>完整地填写所述<br>厂东省<br>干户的姓名相同, | 广东省科4<br>式。需注5<br>、支行或7<br>信息。<br>             | 学技术厅以外<br><b>窟:</b><br>四点名称;                                                                     | h的科技咨询工作)<br>干户名要填写精确<br>市 其他<br>账)                                                                   | 1章(注意包括空格、大小写、全半角)。<br>(支行/具体网点)   | "是否愿意参加留外科技咨询工作:<br>"确认开户户名:<br>"确认银行张号:             | 择"물"的专家、种石器<br>被监测最多可扩大器科学<br>技术打几处分的科技控制工<br>(作)        |

界面保存需要一定时间,请耐心等待。提交成功后,会更新状态,可在此处查阅 进度。

| 首页                  | 项目评审   | 过程管理                    | 信用管理     | 系统管理                 | 咨询/投诉                           | 上菜単                            | ① 当前有: (14)余日 |
|---------------------|--------|-------------------------|----------|----------------------|---------------------------------|--------------------------------|---------------|
| 人员管理                | 个人信息维护 | 个人设置                    | 申请进入专家   | 库                    |                                 |                                |               |
| 基本信息                | 研究成果   | 个人简介                    | > 项目:    | E<br>持情况             | 附件信息                            |                                |               |
| 提交 暫有               | 7 KO   | 打印简况表                   |          |                      |                                 |                                | ig            |
| 林太恭: 已通过<br>法查看《广东省 |        | <u>演核意见</u><br>印发《广东省科研 | 开诚信管理办法( | (试行) 》的通知            |                                 |                                |               |
|                     | 中文姓    | 业务计审会议规划<br>名:""婷 当前    | 前益曾工作规程( | ほって)》(考料<br>所信用 信用接続 | 盛季 [2020] 318号)<br>受情况: 已接受 重新援 | 专家信用细则 个人隐私声明协议接受情况:已接受 查看隐私协议 |               |
|                     | *性     | 別: 〇男 💿 3               | ź        |                      |                                 |                                | 1             |
|                     | 拼音/英文姓 | 名: Iht                  |          | (若无,可不)              | 用填写)                            |                                | に見            |
|                     | 证件类    | 型: 身份证[更                | 换证件 ]    |                      |                                 |                                | 片不制           |

"当前状态"一栏,即可了解目前审核情况,各状态具体含义如下:

已通过审核:为已审核通过并入库

退回修改:退回给专家个人可编辑修改(可点击查看审核意见,查明退回原因) 待单位审核:专家修改信息后,再次提交至单位审核 暂存:专家处于修改个人信息状态,还未提交审核

# 二、单位管理员专家库相关工作指引

#### 1、进入专家库管理界面

进入单位专家库管理界面,通过首页弹窗可以直接下载最新版本的学科代码, 同时可以直接跳转至专家库管理界面

| * 7           | distribution Time  | TERMAN              | TE ee TB             | the A D     | 42-1147-04                                                                  | *+1 (7) (m) T(0)            | 25 (10 and 10)                        | with an TH                           | Managar   | +-1144      | ··· 业长生,仍在专于休闲耳                                  |
|---------------|--------------------|---------------------|----------------------|-------------|-----------------------------------------------------------------------------|-----------------------------|---------------------------------------|--------------------------------------|-----------|-------------|--------------------------------------------------|
| 自贝            | 甲胺管理               | 项日评审                | 立項管理                 | 技术台问        | Sert Head                                                                   | 四位居语                        | 信用管理                                  | 系统官理                                 | 管询/按师     | 王采甲         | ◎ 目前有:(本)またた                                     |
| 7/4/079       | 1000               | 21                  |                      |             |                                                                             |                             |                                       |                                      |           |             |                                                  |
| LTRIERE       |                    | *                   |                      |             |                                                                             |                             |                                       |                                      |           |             |                                                  |
| 为保障业务         | 時管理工作順利开           | 展,建议使用"火狐           | []浏览器"或"谷歌]          | 1览器"。       |                                                                             |                             |                                       |                                      |           |             |                                                  |
| 您目前设置         | 置的密码不符合安           | 全标准,为了您的            | 账号安全,请修改             | 您的密码。 / 開   | 별                                                                           |                             |                                       |                                      |           |             |                                                  |
| 如您单位下         | 下用户无法登录系           | 統需更新手机号码            | ,请到"系统管理-。           | 人员管理-人员 忽   | 目前设置的密码不                                                                    | 「符合安全标准,                    | 为了您的账号安全                              | 清修改您的密码。                             | 点击进入修改    | 日本に出い/1     |                                                  |
| 国家重大和         | 4技项目征集入库           | 、广东科技智库入            | 库已开通填报,请             | 点击 进入境 日    | 家重大科技项目征                                                                    | E集入库、广东科                    | 技智库入库已开通过                             | 重报, 请点击进入                            | 人民西下戦,    | 取动加以子科17    |                                                  |
| 《省基金书         | 教科申请代码(20          | 024版)》已上线廊          | 用,为保障备依持             | 单位内省基1      | 省基金学科申请什                                                                    | 胡(2024版)》                   | 已上线启用。为保                              | 障各依托单位内省                             | 基金评审专家状态  | E常,请各单位管理   | 员<br>家查询",根据专家最新提交时间,通知在X月X日后未提交审核的专家,及时登        |
| 录选择本 <i>)</i> | 人新版学科申请代           | 码,并于2024年X.         | 月X日前,完善个。            | (信息并提交 协    | 助本单位评审专家                                                                    | (更新省基金新版:                   | 学科代码,点击"                              | 系统管理一专家库                             | 會理一所有专家查诊 | ",根据专家最新    | 提·                                               |
| 按照科技音         | 8开发科研助理岗           | 位吸纳高校毕业生            | 的相关部属,结合             | 交<br>科研助理情》 | 时间,通知在X月                                                                    | X日后未提交审核                    | 的专家,及时登录                              | 选择本人熟版学科                             | 申请代码,并于20 | 24年X月X日前,完全 | 5<br>月15日前启用新模块,具体开放时间另行通知。各单位在系统优化期间可以暂时        |
| 不用填报数         | 欧据,但岗位发布           | 和招聘工作仍需继            | 续开展,务求在规             | 定时间节点到      | 人信息并提交审核                                                                    | <ol> <li>感谢您对省基:</li> </ol> | 金工作的支持与配                              | 》点击此处                                | 直接跳转      |             |                                                  |
| 目前阳光          | 政务平台业务专            | 专项已进行调整,            | 点击查看专项调整             | 目<br>2后业务关系 | 前阳光政务平台                                                                     | <b>社务专项已进</b>               | 行调整,点击查看                              | 专项调整后业务关                             | 影对照表。     |             |                                                  |
| 广东省揭枝         | 制项目需求表已            | 开通填报,请点击            | 进入填报                 | r-          | 东省揭榜制项目需                                                                    | 球表已开通填报                     | 请点击 进入填报                              |                                      |           |             |                                                  |
| 点击音看2         | 023年度广东省軍          | 信领域研发计划省            | <b>圣色生物制造"重点</b>     | 点<br>专项电报指用 | (击查看2023年度)                                                                 | 一东省重点领域研                    | 发计划"绿色生物                              | 制造"重点专项申                             | 股指南(征求意见) | 商)          |                                                  |
| 百夫下援。         | /20021~20022年度     | 平台其他政府共同            | 秋冬休神道西日中             | 点           | 击下载《2021~2                                                                  | 022年度平台墓地                   | 及科技基础条件建                              | 设项目申报说明》                             | 0         |             |                                                  |
|               |                    |                     |                      | -           | 单位的详细信息未                                                                    | ·填写完整,根据                    | 管理要求需每年更                              | 所信息,请及时填                             | 局完善并提交单位基 | 「本信息(若您的单位  | ž                                                |
| 黄单亚木务         | POR DOMUNICAL + FR | T #1 #162 M #42, /m |                      | Mainiex,    | a daga 🗂 Ang ping daga pang ping sang ping ping ping ping ping ping ping pi | n Nalladeste and Faradas    | an producti dal con della della consi | 4 10 <sup>-700</sup> (2) (4) (4) (4) |           | LANALIZI -  |                                                  |
| ,黃單位的這        | 邦出信思未填写完           | 產,根据管理要求            | <del>漸毋</del> 準更新信息, | 请及时填写到      |                                                                             |                             |                                       |                                      |           |             | ☆腰3分钟的时间)。点击完善单位信息                               |
| 请及时更新         | 新单位基本信息、           | 单位科研条件信息            | 、单位财务信息。             |             |                                                                             |                             |                                       |                                      |           |             | 6                                                |
| 4 点击下载        | 《2021年度广东省         | 科学技术奖提名工            | 作常见问答》。              |             |                                                                             |                             |                                       |                                      |           |             | の存已起标、需要                                         |
| 点击下载之         | 太出青年项目申请           | 书模板、面上项目            | 申请书模板、青年             | 基金项目申请书标    | 草板, 粤港演研究!                                                                  | 团队项目申请书模                    | 板. 重点项目申请                             | 书模板、粤桂联合                             | 基金-重点项目申请 | 书模板、唐桂联合集   | #全·面上项目申请书模板、省企联合基金·霍点项目申请书框 2004/24/24/24/24/24 |

# 2、掌握未更新专家情况

通过"最新提交时间早于等于"筛选还没有完成信息更新的专家。如果专家最新 提交时间在《通知》下发之前或者没有最新提交时间,则专家未完成信息更新,请依 托单位协助催促完成更新工作。

|     |       | (F) TCF SHI TFF          | / 朱有科技               | 业务管理附升 | 成穷平百      | 28130.02 |            |                 |      |       |       |        |        |       |                              |
|-----|-------|--------------------------|----------------------|--------|-----------|----------|------------|-----------------|------|-------|-------|--------|--------|-------|------------------------------|
| n   | ī页    | 中报管理                     | 項目評审                 | 立項管理   | 技术合同      | 统计报表     | 过程管理       | 信用管理系           | 统管理  | 咨询/投诉 | 主菜单   |        |        |       | ③当前有:(24)条工作提醒               |
| 人员  | 日管理   | 申报资格管理                   | 专家库管理                | 授权管理   | 二级部门管理    | 单位信息     | 會理 单位变更    | 个人设置 物          | 流管理  |       |       |        |        |       |                              |
| 查询  | 条件: : | 专家分库类! * 月               | 后有                   | * 姓名   | •         |          | 所在单位 🔹     |                 | 是否满  | 2专1 - | ×Ð    | 职称 *   |        | ×     |                              |
|     | E     | 最新提交时(一)                 | 选择下发通知               | 时间 广东省 | 技术: -     | ×Þ       | 所获称号 🔹     | ×E              | 电子邮  | a -   |       | 专家状态 🔹 |        | ×     |                              |
|     |       | 是否博士生导师<br>学历<br>(年秋本王等王 |                      | *<br>  | 不履于 (或) 🔹 |          | ׿          |                 |      |       |       |        |        |       |                              |
|     |       | 年龄小于等于<br>年龄小于等于<br>二级部门 |                      |        |           |          |            | 查询              | 取消   |       |       |        |        |       |                              |
| 找不  | 到原有:  | 是否入库登录账号                 |                      |        |           |          | l          |                 |      |       |       |        |        |       |                              |
| 申请查 | 看专家信  | 专家账号冻结情况<br>学科代码         | 2                    | 研表头定的  | 1) ×      |          |            |                 |      |       |       |        |        | 跳转至 1 | 能转 共 1 页/4 条记录 10            |
|     |       | 激活状态<br>手机号码             |                      |        | 姓名        | 职称       | 登录账号       | 最新提交时间          | 是否激活 | 专家已入库 | 专家状态  | 专家分库类型 | 是否标记出库 | 信用类别  | 审核意见                         |
| 1   | фщ)   | 最新提交时间晚于<br>最新提交时间早于     | 等于<br>等于             |        |           | 研究员      | wys15      |                 | 已激活  | 是     | 解存    | 可用专家库  | 香      | ***   | 点击查看审核意见                     |
|     | фш7   | 是否愿意参加省内<br>是否愿意参加省外     | 各地市制最新提交时<br>科技咨询工TF | 间早于等于  |           | 研究员      | xuweiwen   |                 | 已激活  | 是     | 暂存    | 可用专家库  | 杏      | ***   | 点击查看审核意见                     |
| 2   | 中山大   | 承担项目级别<br>项目主持情况         |                      | ***    |           | 工程师      | 100071695- | 2024-04-08 18:0 | 已激活  | 是     | 已通过审核 | 可用专家库  | 否      | ***   | 点击查看审核意见                     |
| 3   |       | 个人的私言昭标心                 | 接受情况                 |        |           | -        |            |                 | -    |       | -     |        | -      | ***   | de als ver 20 abstations (1) |

#### 3、掌握已更新专家是否审核通过

通过"最新提交时间晚于等于"筛选查询己更新专家审批情况,在《通知》下发 之后更新了个人信息并提交,则最新提交时间会修改为《通知》下发之后的时间点, 如状态为退回修改,请及时联系专家根据退回审核意见重新维护信息并提交审批。

| 首页   | ī               | 申报管理                                                                                                    | 项目评审   | 立項管理      | 技术合同                      | 统计报表                                                          | 过程管理                                                         | 信用管理系                                                     | 统管理                                                                                  | 咨询/投诉                                           | 主菜单                               |                                                 |                       |                                    | ① 当前有: (24)条工作提醒                                                                |
|------|-----------------|----------------------------------------------------------------------------------------------------|--------|-----------|---------------------------|---------------------------------------------------------------|--------------------------------------------------------------|-----------------------------------------------------------|--------------------------------------------------------------------------------------|-------------------------------------------------|-----------------------------------|-------------------------------------------------|-----------------------|------------------------------------|---------------------------------------------------------------------------------|
| 人员管  | 锂               | 申报资格管理                                                                                                    | 专家库管理  | 授权管理      | 二级部门管                     | 理 单位信息                                                        | 管理 単位変更                                                      | 个人设置 物                                                    | 流管理                                                                                  |                                                 |                                   |                                                 |                       |                                    |                                                                                 |
| 查询条件 | 件: 专家           | 家分库类! - 所                                                                                                    | 有      | ✓ 姓名      | •                         |                                                               | 所在单位 🔻                                                       |                                                           | 是否满足                                                                                 | 2专) *                                           | ×E                                |                                                 |                       | ×Þ                                 |                                                                                 |
|      | 最新              | び<br>新提交时/▼                                                                                                    | 战举下发通知 | 时间点       | 省技术( *                    | ×Þ                                                            | 所获称号 ▼                                                       | ×Ē                                                        | 电子邮箱                                                                                 |                                                 |                                   | 专家状态 🔻                                          |                       | ×                                  |                                                                                 |
|      | 国語              | 国家科技部技术领域<br>副否省外专家<br>党送邮件通知                                                                                                    | 說      | *<br>×È   | 不属于 (或)                   |                                                               |                                                              |                                                           | -                                                                                    |                                                 |                                   |                                                 |                       |                                    |                                                                                 |
|      | 助               | 19务<br>15家单位性质                                                                                                    |        |           |                           |                                                               |                                                              | 鱼间                                                        | 取用                                                                                   |                                                 |                                   |                                                 |                       |                                    |                                                                                 |
| 找不到原 | 明<br>有<br>原有: 方 | 9务<br>家单位性质<br>所在地区<br>F家举型                                                                                                    |        | E         |                           |                                                               | L                                                            |                                                           |                                                                                      |                                                 |                                   | I <b>T</b>                                      |                       |                                    |                                                                                 |
| 找不到原 |                 | 19务<br>F家単位性质<br>F存地区<br>F家类型<br>新用接受情况<br>計用接受情况                                                                                                    |        | 研表头       | 定制 %                      |                                                               | L                                                            | <u></u><br>此处查询出的                                         | <sup>取 演</sup>                                                                       | 成信息更新                                           | 新并提交的老                            | 帀                                               |                       | 跳转至 1                              | 跳转 共1页/4条记录 10                                                                  |
| 找不到加 |                 | 19务<br>5家单位性质<br>所在地区<br>5家类型<br>13用接受情况<br>13百博士生导师<br>14历<br>14版<br>14版<br>14版<br>14版<br>14版<br>14版<br>14版<br>14版<br>14版<br>14版                                                                                                    |        | 研表头       | 定制 <sup>&amp;</sup><br>姓名 | 职称                                                            | 登录账号                                                         | 此处查询出的                                                    | 取 消<br>是已经完<br><sub>是否激活</sub>                                                       | 成信息更新                                           | 新并提交的老<br>专 <sup>家状态</sup>        | <b>市</b><br>专家分库类型                              | 是否标记出库                | 跳转至 1<br>信用类别                      | 跳转 共1页/4余记录 10   本手目は常要知り回め                                                     |
|      |                 | 195<br>京家単位性质<br>所在地区<br>7家用毎世区<br>7周用様士<br>2個用様士<br>1日<br>1日<br>1日<br>1日<br>1日<br>1日<br>1日<br>1日<br>1日<br>1日                                                                                                    |        | 研表头       | 定制 &<br>姓名                | 职称研究员                                                         | 登录账号<br>wys15                                                | 此处查询出的                                                    | 取 消<br>是已经完<br><sup>是否激活</sup><br>已激活                                                | 成信息更新<br><sup>专家已入库</sup>                       | 新并提交的老!<br>专家状态<br>退回修改           | 市<br>专家分库类型<br>可用专家库                            | 是否标记出库                | 跳转至 1<br>信用类别                      | 親妹 共1页/4余记录 10     书段意见     查看具体需要退回的     点击重看审核意见                              |
|      | 原<br>有          | HS<br>示家単位性质<br>所存地区<br>示家类型<br>當用接受情况<br>習習博士生导师<br>学历<br>手等于<br>等<br>新<br>一<br>5<br>等<br>下<br>等<br>手<br>三<br>级<br>奇<br>八<br>庫<br>を<br>之<br>地区<br>に<br>示<br>家<br>単位<br>に<br>所<br>で<br>地区<br>に<br>示<br>を<br>地区<br>に<br>示<br>家<br>単位<br>と<br>の<br>に<br>や<br>地区<br>に<br>示<br>を<br>地区<br>に<br>示<br>を<br>地区<br>に<br>示<br>を<br>地区<br>に<br>示<br>を<br>地区<br>に<br>示<br>を<br>地区<br>に<br>示<br>を<br>地区<br>に<br>示<br>を<br>地区<br>に<br>示<br>を<br>地区<br>に<br>っ<br>で<br>、<br>一<br>第<br>で<br>一<br>第<br>で<br>一<br>第<br>で<br>一<br>第<br>の<br>一<br>第<br>の<br>一<br>二<br>の<br>一<br>の<br>一<br>の<br>の<br>の<br>の<br>の<br>の<br>の<br>の<br>の<br>の<br>の<br>の<br>の |        | ¥77表头     | 空制 \$<br>姓名<br>★          | 职称<br>研究员<br>研究员                                              | 登录账号<br>wys15<br>xuweiwen                                    | 此处查询出的                                                    | 取<br>月<br>日<br>日<br>一<br>二<br>激活<br>日<br>激活<br>日<br>激活                               | 成信息更新<br><sup>专家已入库</sup><br>是<br>是             | 新并提交的老<br><sup>专家状态</sup><br>退回修改 | 市<br>专家分库类型<br>可用专家库<br>可用专家库                   | 是否标记出库<br>否<br>否      | 跳转至 1<br>信用类别<br>***               | 萧转 共1页/4余记录 10     市核意见     查看具体需要退回的     点由查看审核意见     点由查看审核意见                 |
|      |                 | 9务<br>家单位性质<br>存在地区<br>字家单位性质<br>存在地区<br>学家单位性质<br>管理 一般<br>学家学校的<br>帮助<br>律师<br>学校<br>学校<br>教育<br>学校<br>教育<br>学校<br>教育<br>学校<br>教育<br>学校<br>教育<br>学校<br>教育<br>学校<br>学校<br>学校<br>学校<br>学校<br>学校<br>学校<br>学校<br>学校<br>学校<br>学校<br>学校<br>学校                                                                                                    |        | \$开表头<br> | 定制 %<br>姓名<br>*<br>*      | <ul> <li>职称</li> <li>研究员</li> <li>研究员</li> <li>工程师</li> </ul> | 登录账号           wys15           xuweiwen           100071695- | <ul> <li>         ・・・・・・・・・・・・・・・・・・・・・・・・・・・・・</li></ul> | <ul> <li>取 消</li> <li>是 已 经 完</li> <li>是 否 激活</li> <li>已 激活</li> <li>已 激活</li> </ul> | <mark>成信息更新</mark><br>专家已入库<br>是<br>是<br>是<br>是 | 新并提交的老<br>专家状态<br>退回修改<br>已通过审核   | 市<br>专家分库类型<br>可用专家库<br>可用专家库<br>可用专家库<br>可用专家库 | 是否标记出库<br>否<br>否<br>否 | 跳转至 1<br><b>信用类别</b><br>***<br>*** | 新統 共1页/4余记录 10   市核空见   百者員(本需要退回的)   《品查看审标思见   《品查看审标思见   《品查看审标思见   《品查看审标思见 |

#### 4、专家退库处理

①专家退库处理:勾选需要退库专家,点击"标记专家出库",填写真实标记出库原因(处理人、处理时间、填报原因均将在系统记录,请慎重操作),点击"确定",完成专家标记出库。

特别注意:选择专家身份注销出库后,将不再具备广东省科技咨询专家身份,不 能再参加科技咨询活动。如需重新进入专家库,需重新提交申请并逐级审核,请慎重 操作。如果退库专家有项目负责人身份,项目负责人身份将继续保留。

| 論條件:         表家分廃党 · 所有 · 姓名 · 所在单位 · 所在单位 · 尼 居用是可 · · · · · · · · · · · · · · · · · · ·                                                                                                    | EN         IDER         IDER           I         Faxtta         IDER           Faxtta         IDER         IDER                                                                                                    |
|----------------------------------------------------------------------------------------------------|----------------------------------------------------------------------------------------------------|
| 国家科技訓。     <                                                                                                    | ● ● ● ● ● ● ● ● ● ● ● ● ● ● ● ● ● ● ●                                                                                                    |
| 政労         政労           第24         第36年零出席         第3年零出定         第36年零出席         第36年零出席         第36年零出席         第36年零出席         第36年零出席         第36年零出席         第36年零出席         第36年零出席         第36年零出席         第36年零出席         第36年零出席         第36年零出席         第36年零出席         第36         第45         第36         第36         #36         #36         #36                                                                                                    | by p p p p p p p p p p p p p p p p p                                                                                                    |
|                                                                                                    | 安家已入库         受家状态         安家分佈类型         星西新記出库         信用关别         共36 页/3,581 余记录           登         石蔵过車絵         可用专家库         首         64***         点由宣音串絵思           星         已通过車絵         可用专家库         否         ****         点由宣音串絵思           星         已通过車絵         可用专家库         否         ****         点由宣音串絵思           星         已通过車絵         可用专家库         否         ****         点由宣音串絵思                                                                                                    |
| 中講委書等金信用 重要申申读記 「GRE零室信用」 EATTEX-Last   所在单位 冗数印 姓名 取係 登現限号 最新提交时间 是百激活 专家日本   1 「中山大学 电子与信息工程学院 *** の数度 ch168 この 日数活 2 日   2 中山大学 生命ド学院 *** 数度 yinguansu この 日数活 2 日   3 中山大学 中山大学所理学院 *** 数援 zhangmelfen この 日数活 2 日                                                                                                    | Production         Production         Product |
| 所在单位         一级約1         姓名         职称         登录限与         最新建立制的         是高游古         专家已入体         中           1         1         1         1         1         1         1         1         1         1         1         1         1         1         1         1         1         1         1         1         1         1         1         1         1         1         1         1         1         1         1         1         1         1         1         1         1         1         1         1         1         1         1         1         1         1         1         1         1         1         1         1         1         1         1         1         1         1         1         1         1         1         1         1         1         1         1         1         1         1         1         1         1         1         1         1         1         1         1         1         1         1         1         1         1         1         1         1         1         1         1         1         1         1         1         1 <td>安家已入库         支家状态         专家分库关型         是否标记出体         公用关测         存板空风           是         已通过审核         可用专家库         否         6444         点击宣音本线想           是         已通过审核         可用专家库         否         ****         点击宣音本线想           是         已通过审核         可用专家库         否         ****         点击宣音本线想</td> | 安家已入库         支家状态         专家分库关型         是否标记出体         公用关测         存板空风           是         已通过审核         可用专家库         否         6444         点击宣音本线想           是         已通过审核         可用专家库         否         ****         点击宣音本线想           是         已通过审核         可用专家库         否         ****         点击宣音本线想                                                                                                    |
| 1         1         1         1         1         1         1         1         1         1         1         1         1         1         1         1         1         1         1         1         1         1         1         1         1         1         1         1         1         1         1         1         1         1         1         1         1         1         1         1         1         1         1         1         1         1         1         1         1         1         1         1         1         1         1         1         1         1         1         1         1         1         1         1         1         1         1         1         1         1         1         1         1         1         1         1         1         1         1         1         1         1         1         1         1         1         1         1         1         1         1         1         1         1         1         1         1         1         1         1         1         1         1         1         1         1         1                                                                                                            | 是         已通过审核         可用专家库         否         ****         点由查看审核规           是         已通过审核         可用专家库         否         ****         点击查看审核规           是         已通过审核         可用专家库         否         ****         点击查看审核规                                                                                                    |
| 2         中山大学         生命科学学院         ***         教授         yingjuansu         已激活         是         已           3         中山大学         中山大学理学院         ***         教授         zhangmelfen         已激活         是         已                                                                                                    | 是         已通过审核         可用专家库         否         ***         点击查看审核器           是         已通过审核         可用专家库         否         ***         点击查看审核器                                                                                                    |
| 3 中山大学 中山大学护理学院 *** 教授 zhangmelfen 已激活 是 已                                                                                                    | 是 已通过审核 可用专家库 否 *** 点击查看审核虑                                                                                                    |
|                                                                                                    |                                                                                                    |
| 4 中山大学 航空航天学院 *** 副数授 yaoqinghe 已激活 是 E                                                                                                    | 是 已通过审核 可用专家库 否 *** 点击查看审核意                                                                                                    |
| 5 中山大学 生命科学学院 *** 副教授 xzp5 已歌活 是                                                                                                    | 是 暂存 可用专家库 否 *** 点击查看审校范                                                                                                    |
| 6 中山大学附属第三医院 *** 教授 zhtiantuo 已激活 是 E                                                                                                    | 是 已通过审核 可用专家库 否 *** 点击查看审核意                                                                                                    |
|                                                                                                    |                                                                                                    |

| 查询条件:                  | 专家分库类Ⅰ▼                      | 历史专家库 🔹                       | 姓名 *     |       | 所在单位 ▼         |                 | 是否满足 | 2卷: * | ×È      | 职称 •   |        | $\times \boxdot$ |                             |
|------------------------|------------------------------|-------------------------------|----------|-------|----------------|-----------------|------|-------|---------|--------|--------|------------------|-----------------------------|
|                        | 国家科技部 *                      | ×Ð                            | 广东省技术: • | ×Þ    | 所获称号 ▼         | ×B              | 电子邮箱 | ñ -   |         | 专家状态 🔹 |        | ×                |                             |
| 盒 鉤 取 消                |                              |                               |          |       |                |                 |      |       |         |        |        |                  |                             |
| 北不到原                   | <b>有领域专家库,请</b><br>家信用 查看申请词 | <b>联系管理员。</b><br>日录 标记专家出库 展开 | ∓表头定制 ☆  |       |                |                 |      |       |         |        |        | 部转至 1 部          | ·转 共 1 页/ <b>12</b> 条记录 100 |
|                        | 所在单位                         | 二级部门                          | 姓名       | 职称    | 登录账号           | 最新提交时间          | 是否激活 | 专家已入库 | 专家状态    | 专家分库类型 | 是否标记出库 | 信用类别             | 审核意见                        |
| 0 <b></b> <del>•</del> | 山大学                          | 数学学院                          | ***      | 副教授   | 100068752chen  |                 | 已激活  | 桁     | 已通过审核   | 历史专家库  | E      | ***              | 点击查看审核意见                    |
| <b>• •</b>             | 山大学                          | 生命科学学院                        | ***      | 副教授   | xxp16          | 2020-11-27 09:4 | 已激活  | 否     | 待二级部门审核 | 历史专家库  | 是      | ***              | 点击查看审核意见                    |
| Ф                      | 山大学                          |                               | ***      | 副研究员  | p100034581     |                 | 已激活  | 否     | 暫存      | 历史专家库  | 是      | ***              | 点击查看审核意见                    |
| <b> </b>               | 山大学                          | 中山大学药学院                       | ***      | 副教授   | xxj7           |                 | 已激活  | 否     | 暫存      | 历史专家库  | 是      | ***              | 点击查看审核意见                    |
| 0 <b></b>              | 山大学                          | 生命科学学院                        | ***      | 教授    | cyq            |                 | 已激活  | 否     | 已通过审核   | 历史专家库  | 是      | ***              | 点击查看审核意见                    |
| <b>•</b>               | 山大学                          | 物理学院                          | ***      | 副教授   | cm             |                 | 已激活  | 否     | 已通过审核   | 历史专家库  | 문      | ***              | 点击查看审核意见                    |
| 0 <b>ф</b>             | 山大学                          | 生命科学学院                        | ***      | 教授    | zufuli03       |                 | 已激活  | 否     | 待省科技厅审核 | 历史专家库  | 是      | ***              | 点击查看审核意见                    |
| 0 <b>#</b>             | 山大学                          | 中山大学附属第一医院                    | ***      | 副主任医师 | 100169251cangf |                 | 已激活  | 否     | 已通过审核   | 历史专家库  | 是      | ***              | 点击查看审核意见                    |
| □ ¢                    | 山大学                          | 生命科学学院                        | ***      | 副教授   | 100024159huan  |                 | 已激活  | 是     | 待省科技厅审核 | 历史专家库  | 否      | ***              | 点击查看审核意见                    |
| ) 🗆 🖶                  | 山大学                          | 电子与信息工程学院                     | ***      | 教授    | dhc168         |                 | 已激活  | 否     | 已通过审核   | 历史专家库  | 是      | ***              | 点击查看审核意见                    |
| Ф 🗆                    | 山大学                          | 海洋科学学院                        | ***      | 教授    | 100224316gong  | 2021-08-06 09:2 | 已激活  | 否     | 智存      | 历史专家库  | 是      | ***              | 点击查看审核意见                    |
| 2 🗆 🗭                  | 山大学                          | 化学学院                          | ***      | 副研究员  | 100275721chen  |                 | 已激活  | 梧     |         | 历史专家库  | 是      | ***              | 点击查看审核意见                    |

#### ②查看单位所有已退库专家

专家分库类型查询条件选择"历史专家库"——点击是否标记出库列"是"—— 查看退库原因及操作人

#### 5、本单位信息维护(需再次核对检查)

请依托单位在"本单位信息维护"页签"单位基本信息"部分,确认单位相关信 息是否准确并更新,请重点核对以下信息:

①单位性质; ②机构类型; ③电子邮箱; ④联系人手机号码。

8

| 附 | 件 |
|---|---|
|---|---|

| 🚼 广东政                                                         | 女务服务网   | 广东省科技             | 业务管理阳光正      | 故务平台              | 测试版                        |                  |         |           |      |            |                          | 欢迎推荐单位管理员, 中山************************************ |
|---------------------------------------------------------------|---------|-------------------|--------------|-------------------|----------------------------|------------------|---------|-----------|------|------------|--------------------------|---------------------------------------------------|
| 首页                                                            | 中报管理    | 項目評审              | 事項审批         | 立項管理              | 技术合同                       | 统计报表             | 过程管理    | 省实验室      | 系统管理 | 咨询/投诉      | 主菜单                      | ① 当前有:(40)条工作提醒                                   |
| 人员管理                                                          | 申报资格管理  | 里 专家库管理           | 授权管理         | 二级部门管理            | 单位信息                       | 會理 单位变更          | 个人设置    | 物流管理      |      | J          |                          |                                                   |
| 提交                                                            | 保存      |                   |              |                   | 技术合同                       | 2002里<br>B)维护    |         |           |      |            |                          | 填写检查                                              |
| 当前状态: 暫存                                                      | 点由查看审核派 | <b>9月</b> (如有单位信号 | 急需要修改,请直接    | 修改相关内容后,          | 省基金依<br>本単位融               | 6单位信息维护<br>8信息维护 |         |           |      |            |                          | 最后修改时间: 2024-04-09 11:16:                         |
| 单位基本值                                                         | illi A  | 位科研条件情况           | 单位财务状况       | 附件信               | 應 结下单位(<br>结下单位)           | (思想理<br>(思想)     | 实验室成果信! | 8         |      |            |                          | < >                                               |
|                                                               |         |                   |              |                   | 1                          |                  | ☑是否默认   | 隐藏 展开提示 ¥ |      |            |                          |                                                   |
| 1.1 单位基本信』                                                    | 0       |                   |              |                   |                            |                  |         |           |      |            |                          |                                                   |
|                                                               |         |                   | 中            | Ż:                |                            |                  | 中文简称:   |           |      |            | 中大                       |                                                   |
|                                                               |         | 单位45%             | 英            | 英文: 12            |                            |                  |         |           |      | 英文簡称:      | SYSU                     |                                                   |
|                                                               |         | *单位性质:            | 高等院校         | ×@ =              | 单位性质与服                     | 每对象关系            |         |           |      | *机构类型:     | 企业法人 🔫                   |                                                   |
|                                                               |         | 当前信用类别:           | 良好信用         |                   |                            |                  |         |           |      |            |                          |                                                   |
| "所属国民经济行业: 稻谷种植 ×注                                            |         |                   |              |                   | ·业分类 "所属技术领域               |                  |         |           |      |            | 其他                       |                                                   |
|                                                               |         | *单位级别:            | 国家(部委)级 -    |                   |                            |                  |         |           |      |            |                          |                                                   |
| 組织和水路: 19970212 - 1 切除力加<br>整成机构注册等: 12<br>注册时间: 1924-11-12 ① |         |                   |              |                   | 1合信用代码 **单位法人证书号:<br>注册语会: |                  |         |           |      |            | 110000001731             |                                                   |
|                                                               |         |                   |              |                   |                            |                  |         |           |      |            | 111423.00 万 人民币 👻        |                                                   |
|                                                               |         |                   |              |                   | 11-12 回 *邮政编码:             |                  |         |           |      |            |                          |                                                   |
|                                                               |         | *单位注册地区:          | 广东省-广州市-表    | 俞广州市-荔湾区<注 ●●位地址: |                            |                  |         |           |      |            | 广东省广州市嘉湾区 广州新港西路135号     |                                                   |
|                                                               |         | 税务登记号(国税):        | 12           |                   |                            |                  |         |           |      | 税务登记号(地税): | 12                       | 68×) • 0×0                                        |
|                                                               |         | "单位电话:            | 020-84113181 | 伊                 | 園: 020-1234                | 5678-999         |         |           |      | "电子邮箱:     | kjcgxkb@mail.sysu.edu.cn |                                                   |
|                                                               |         | 00/11/21/07       | 020 84027540 | 15                | HE- 020 1224               | 5678 000         |         |           |      | 44/1572+L  | www.even.edu.co          |                                                   |

单位性质与机构类型是划分企业技术专家和非企业技术专家的关键,请各依托单 位根据本单位实际情况选择正确的类型。

# 三、咨询方式

1、如遇系统登录问题、页面显示问题和提交不成功等技术问题请咨询阳光政务平台技术支持电话:020-83163338(工作时间: 8:30-12:00、14:00-17:30);

Email: skjt\_gdpro@gd.gov.cn QQ 热线: 800099528(可双击系统页面右下角蓝 色笑脸,截图留言反映问题,技术工作人员会按顺序回复);

2、如遇专家库入库标准及相关管理业务问题,可咨询省基金委,电话:梁楠茜 020-87583605、叶冬妮 020-87581820 邮箱: skjt\_sjjwpsk@gd.gov.cn。